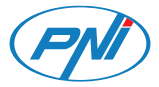

### PNI CT26W / PNI CT26B Intelligens termosztát

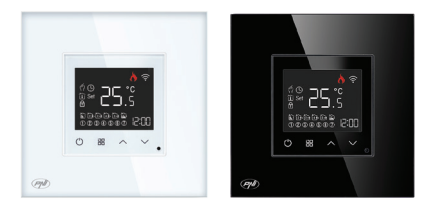

Magyar

## Műszaki adatok

| Névleges feszültség                     | 90V-250V AC, 50/60Hz |
|-----------------------------------------|----------------------|
| Maximum töltés                          | 10A                  |
| Vezeték nélküli fogyasztás              | ≤0.2W                |
| Wi-Fi frekvencia                        | 2.4GHz 100mW         |
| Méretek                                 | 86 x 86 x 35 mm      |
| Állítsa be a hőmérsékleti<br>tartományt | 1°C ~ 50°C           |
| Állítsa be a hőmérsékleti<br>fokozatot  | 0.5°C                |
| Mért hőmérséklet tartomány              | 1°C ~ 99°C           |
| Mért hőmérséklet lépés                  | 0.5°C                |
| Hiszterézis                             | 0.5°C                |

### Termékleírás

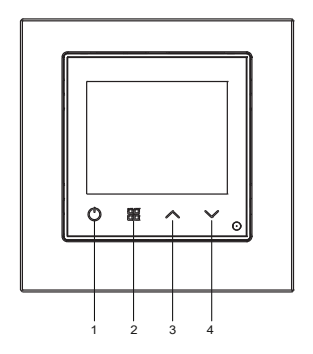

- 1. Be ki
- 2. Mód
- 3. Fel
- 4. Le

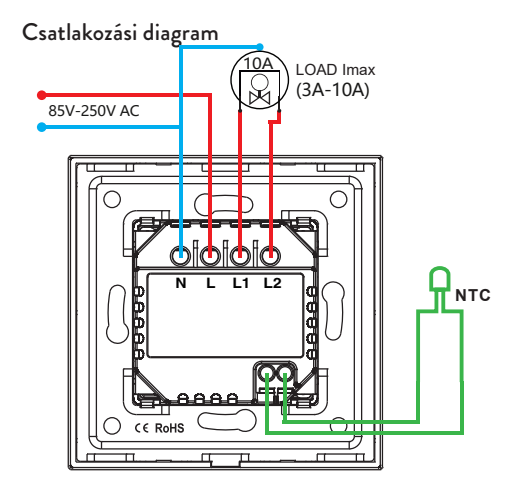

## A kijelző

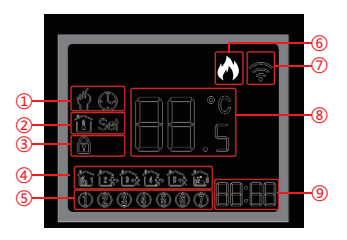

| 1 - Kézi vagy automatikus<br>üzemmód                                      | 5 - A hét napja (1-7)                                                                                                    |
|---------------------------------------------------------------------------|----------------------------------------------------------------------------------------------------|
| 2 - "hőmérő" ikon: a kijelzett<br>hőmérséklet a helyiség<br>hőmérséklete. | 6 - Fűtési állapot:<br>Fűtés bekapcsolva - a "láng"<br>ikon megjelenik a képernyőn.<br>Fűtés kikapcsolva - a "láng"<br>ikon nem jelenik meg. |

| 2 - "Set" ikon: a kijelzett<br>hőmérséklet a beállított<br>hőmérséklet. | 7 - WiFi jel állapota         |
|-------------------------------------------------------------------------|-------------------------------|
| 3 - A Billentyűzár funkció                                              | 8 - Szobahőmérséklet vagy     |
| aktív                                                                   | beállított hőmérséklet (°C)   |
| 4 - Megjeleníti a napi                                                  | 9 - Aktuális idő és ütemezett |
| program számát (1-6)                                                    | idő Beállítás módban          |

## Kapcsolja be/ki a termosztátot

Nyomja meg röviden a be/ki gombot a termosztát be- vagy kikapcsolásához.

## Üzemmódok

Az alapértelmezett üzemmód a kézi üzemmód. Nyomja meg a Mode gombot a kézi és az automatikus közötti váltáshoz.

Kézi üzemmódban a hőmérsékletet a Fel és Le gombokkal lehet

#### <sup>beállítani.</sup> Időbeállítás és napi programozás

Tartsa lenyomva a Mode gombot körülbelül 3 másodpercig, hogy belépjen az időbeállítás módba. A percjelző villogni kezd. Nyomja le a Fel és Le gombokat, amíg el nem éri a kívánt értéket. Nyomja meg a Mode gombot a megerősítéshez. Az órajelző villogni kezd. Nyomja le a Fel és Le gombokat, amíg el nem éri a kívánt értéket. Nyomja meg ismét a Mode gombot a megerősítéshez és a napi programozási módba való belépéshez.

A heti program beállítása 3 részre oszlik: az első rész a hét első 5 napjára (hétfő-péntek), a második rész szombatra, a harmadik rész pedig vasárnapra vonatkozik.

Minden napra 6 program állítható be.

Nyomja meg a Fel és Le gombokat az idő és a hőmérséklet beállításához, a Mode gombot pedig a megerősítéshez és a következő beállításhoz.

Ha 15 másodpercig nem nyomnak meg gombot, a termosztát kilép a programozási módból.

## Zárt kulcs funkció (gyermekvédelem)

Nyomja le egyszerre a Fel és Le gombokat körülbelül 5 másodpercig. A Locked Keys funkció aktívvá válik, és a "lakat" ikon megjelenik a képernyőn.

Nyomja meg ismét hosszan a fel és le gombokat. A funkció inaktívvá válik, és a "lakat" ikon eltűnik a képernyőről.

### Visszaállítás

Nyomja le egyszerre a Mode és a Fel gombot körülbelül 5 másodpercig. A termosztát automatikusan leáll és újraindul. Minden beállítás visszaállt a gyári értékre.

### További beállítások

Ha a termosztát ki van kapcsolva (semmi sem jelenik meg a képernyőn), tartsa lenyomva a Mode gombot körülbelül 5 másodpercig, hogy belépjen a speciális beállítások módba. Nyomja meg a Fel és Le gombokat a kívánt opció eléréséhez. Nyomja meg a Mode gombot a mentéshez és a következő beállításra lépéshez. A termosztát be/ki gombjának megnyomásával is menthet.

| Ikon | Leírás                     | Default | Lehetőségek                                                                                                    |
|------|----------------------------|---------|----------------------------------------------------------------------------------------------------|
| 1    | Hőmérséklet<br>kompenzáció | 0       | -9°C ~ +9°C                                                                                                    |
| 2    | Érzékelő<br>kiválasztása   | 00      | 00: belső érzékelő<br>01: külső érzékelő                                                                                                    |
| 3    | Kijelző képernyő           | 1       | 1: a képernyő 30<br>másodperc után<br>kikapcsol<br>2: a képernyő 30<br>másodperc után<br>kevésbé fényes<br>3: a képernyő<br>folyamatosan<br>bekapcsolva marad |

| 4 | Felső hőmérsékleti<br>határ | 35 | 35°C ~ 50°C |
|---|-----------------------------|----|-------------|
| 5 | Alsó hőmérsékleti<br>határ  | 1  | 1°C ~ 5°C   |

# Tuya Smart app

Megjegyzés: A Tuya Smart alkalmazás számos frissítése miatt a kézikönyvben leírt képek és információk eltérhetnek az Ön által telepített verziótól.

 Töltse le a Tuya Smart alkalmazást az alábbi QR-kód beolvasásával:

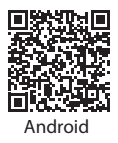

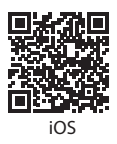

- A mobiltelefonon aktiválja a Hely és a Bluetooth funkciót.
- Állítsa a termosztátot párosítási módba: kapcsolja ki a termosztátot, és tartsa lenyomva a Le gombot, amíg a Wi-Fi jel ikon villogni nem kezd a képernyőn.
- Az alkalmazásban kattintson az "Eszköz hozzáadása" gombra.
- Válassza ki a "Kis háztartási gépek" "Termosztát (Wi-Fi)" kategóriát.
- Válassza ki a WiFi hálózatot, amelyhez csatlakozni szeretne, és adja meg a jelszót. Kattintson a "Tovább" gombra.
- Ezután jelölje be az alkalmazásban a "Győződjön meg arról, hogy a jelzőfény gyorsan villog" elemet. Kattintson a "Tovább" gombra.
- Az alkalmazás megkezdi a közeli eszközök vizsgálatát.
- Az eszköz azonosítása után a "Sikeresen hozzáadva" visszaigazolást kapja.
- A befejezéshez kattintson a "Kész" gombra.

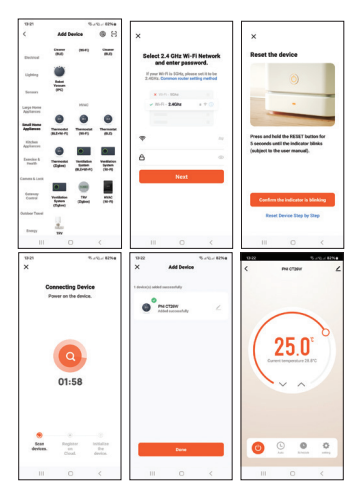

#### Lehetőségek az alkalmazásban:

Heti program beállítása, gyermekvédelmi funkció be-/ kikapcsolása, hőmérséklet kompenzáció beállítása, beállított hőmérséklet felső/alsó szintjének beállítása, szenzor kiválasztása, központi állapot kijelzése (fűtés be/ki), képernyő fényerejének beállítása.